## **COMBINAR CORRESPONDENCIA**

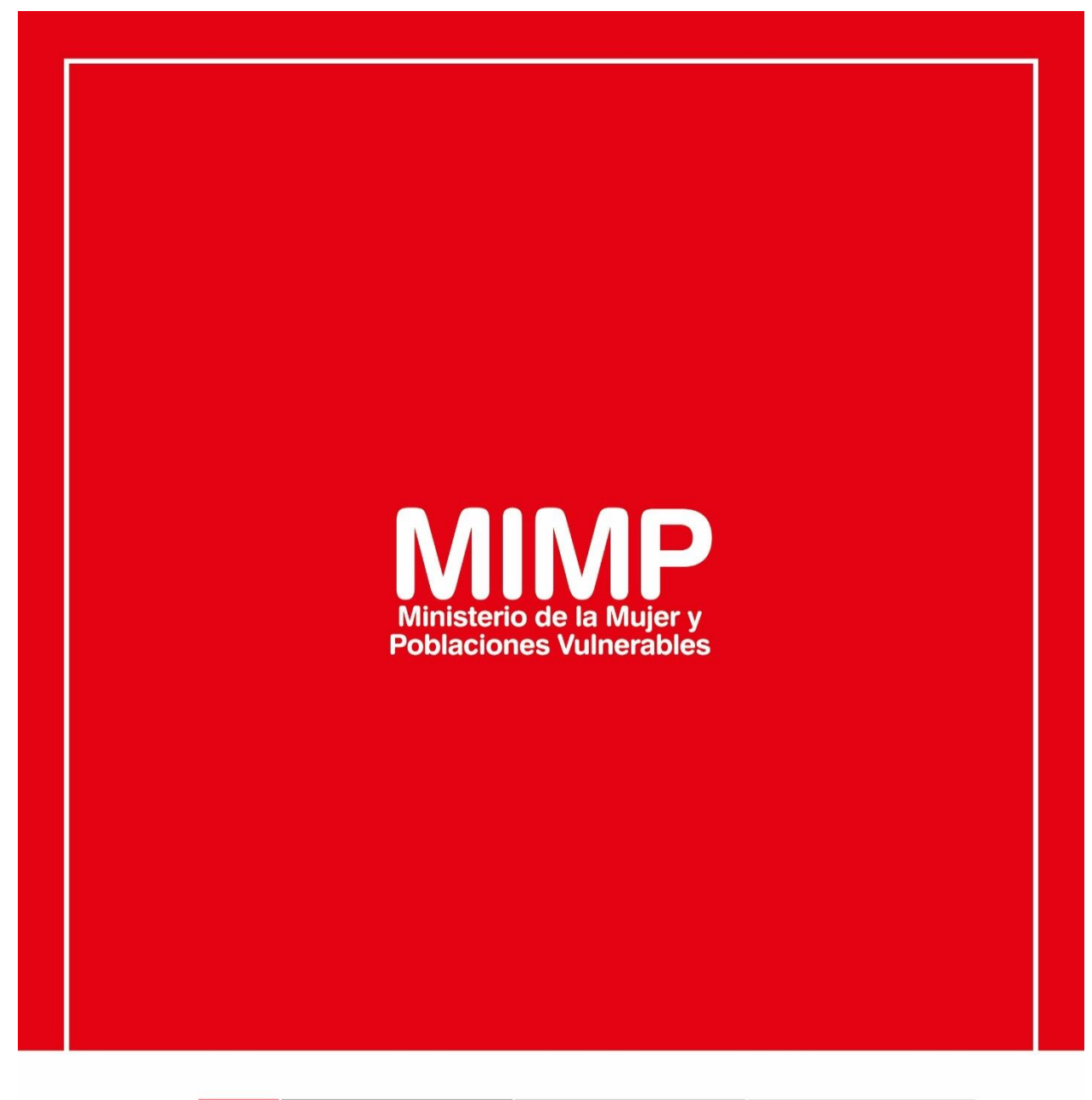

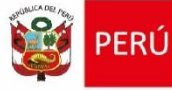

Ministerio de la Mujer y Poblaciones Vulnerables

Secretaría Genera

Oficina General de Administración

Oficina de Tecnologías de la Información

Jr. Camaná 616, Cercado de Lima Teléfono: 626-1600

www.mimp.gob.pe

## **COMBINAR CORRESPONDENCIA**

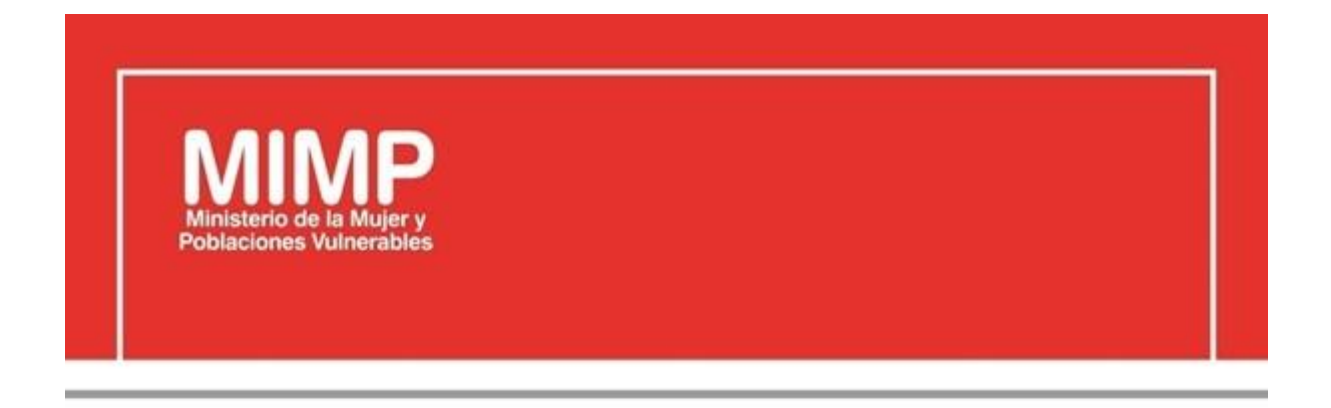

# MANUAL DE USUARIO COMBINAR CORRESPONDENCIA

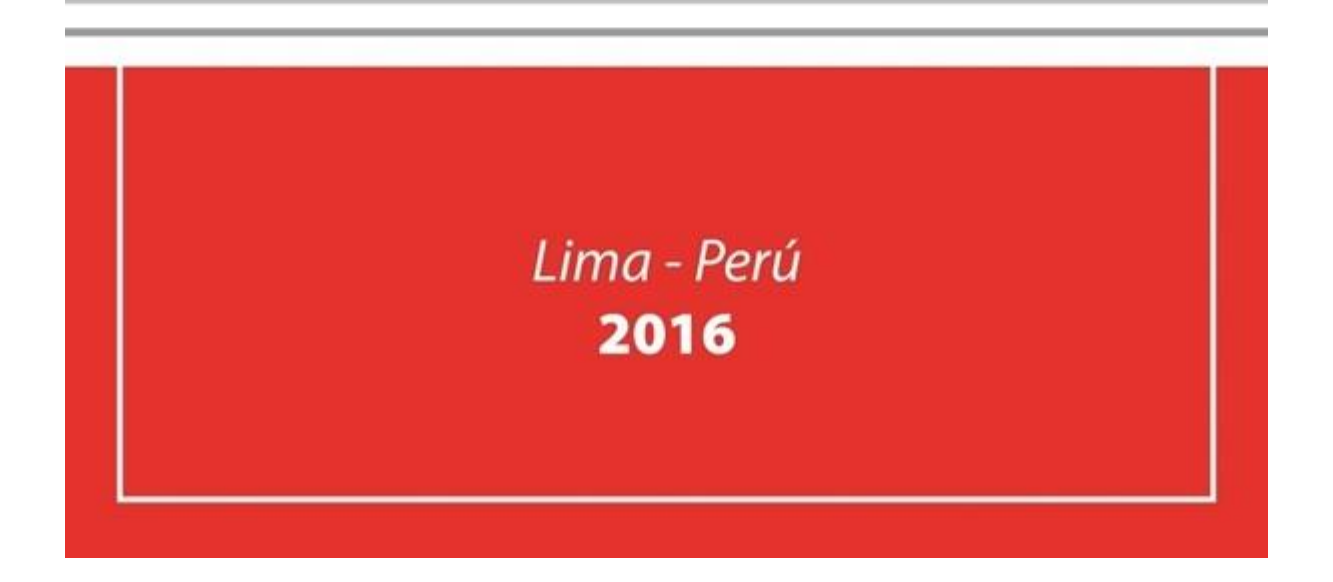

| PERÚ Ministerio de la Mujer y            | Manual de Usuario                                                        | Versión: 0.1      |
|------------------------------------------|--------------------------------------------------------------------------|-------------------|
| Oficina de Tecnologías de<br>Información | Descripción del documento: Manual de Usuario<br>Combinar correspondencia | Fecha: 22.06.2016 |

### Revisión

| Fecha      | Versión | Descripción                                   | Autor                                                                                      |
|------------|---------|-----------------------------------------------|--------------------------------------------------------------------------------------------|
| 22-06-2016 | 0.1     | Manual de Usuario Combinar<br>correspondencia | Elizabeth Sotelo Baca<br>Especialista de Soporte Técnico                                   |
| 08-07-2016 | 1.0     | Manual de Usuario Combinar<br>correspondencia | Melvin Angel Gago Rodrigo<br>Director II de la Oficina de<br>Tecnologías de la Información |
|            |         |                                               |                                                                                            |

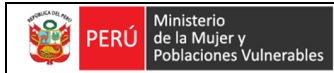

Oficina de Tecnologías de Información

## **ÍNDICE**

| 1. | Objetivo                                    | . 3 |
|----|---------------------------------------------|-----|
| 2. | Paso a seguir para Combinar correspondencia | . 3 |
|    | a. Documentos Principal y Origen de Datos   | . 3 |
|    | b. Creación del Documento Principal         | . 3 |
|    | c. Asistente para Combinar Correspondencia  | . 4 |

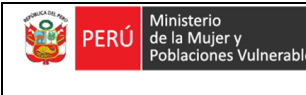

Oficina de Tecnologías de Información

### Combinar correspondencia

#### 1. Objetivo

En presente manual, se tiene por objetivo que el usuario pueda combinar correspondencia en Word 2013, el cual nos permitirá incluir en un documento datos almacenados en otro sitio.

El realiza la combinación de correspondencia debe ser realizado por el mismo usuario, cabe precisar que el área de soporte brindará por primera vez la capacitación al personal.

#### 2. Pasos a seguir para combinar correspondencia

#### a. Documento Principal y Origen de Datos

Cuando combinemos correspondencia, estaremos utilizado dos elementos fundamentales: el documento principal y el origen de datos.

- Documento Principal

Es el documento Word que contiene el texto fijo y los campos variables que toman su valor del origen de datos.

- Origen de Datos

Es el lugar donde se almacenan los datos que vamos a utilizar en el documento principal. Puede ser por ejemplo puede ser una tabla de Access, un libro de Excel, una lista de direcciones de Outlook, una tabla de Word o se pueden introducir en el mismo momento de combinar.

#### b. Creación del documento principal

Para ello, abriremos una hoja de Word, en el seleccionaremos la pestaña correspondencia, luego Iniciar combinación de correspondencia. Allí hacer clic en la opción Paso a paso por el Asistente para combinar correspondencia.

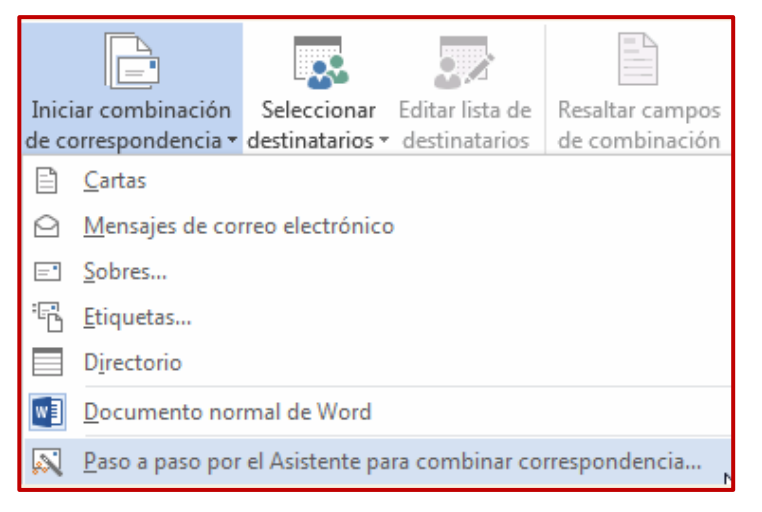

Figura Nº1 Iniciar Combinación de correspondencia

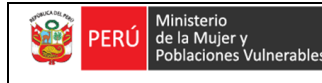

Oficina de Tecnologías de Información

#### c. Asistente para Combinar Correspondencia

Combinar correspondencia

#### Paso 1

En primer lugar tenemos que elegir el tipo de documento que queremos generar (cartas, mensajes de correo electrónico, sobres, etc.) Nosotros vamos a seleccionar Cartas. Al hacer clic en Siguiente, aparece el segundo paso del asistente.

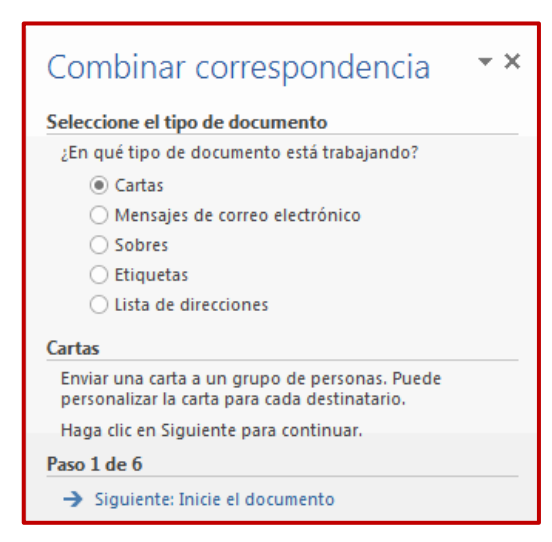

Figura Nº2 Combinando Correspondencia

#### Paso2

Dejaremos seleccionada la primera opción y haremos clic en Siguiente para continuar con el asistente.

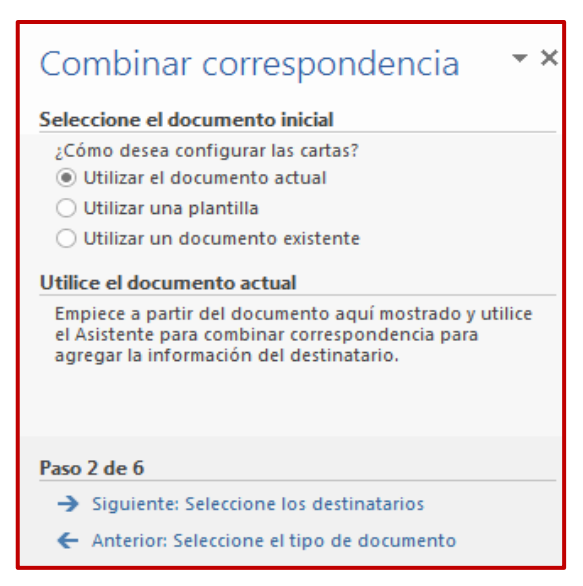

Figura Nº3 Combinando Correspondencia

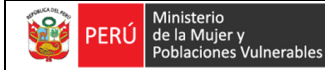

#### Paso 3

Seleccionamos el origen de datos, como ya hemos dicho podemos utilizar una lista existente (una tabla de Access, una hoja de Excel, una tabla en otro archivo Word, etc.), podemos utilizar contactos nuestros de Outlook, o simplemente escribir una lista nueva.

| Combinar correspondencia 🔷 🕶 🗙                                       |
|----------------------------------------------------------------------|
| Seleccione los destinatarios                                         |
| Otilizar una lista existente                                         |
| Seleccionar de los contactos de Outlook                              |
| 🔿 Escribir una lista nueva                                           |
| Utilizar una lista existente                                         |
| Utilizar nombres y direcciones de un archivo o una base<br>de datos. |
| 📖 Examinar                                                           |
| 📝 Editar lista de destinatarios                                      |
| Paso 3 de 6                                                          |
| → Siguiente: Escriba la carta                                        |
| <ul> <li>Anterior: Inicie el documento</li> </ul>                    |
|                                                                      |

Figura Nº4 Combinando Correspondencia

- Si seleccionamos la opción Utilizar una lista existente aparece la opción Examinar..., hacer clic en ella para buscar el archivo que contiene el origen de datos.

| Seleccionar archivos de | origen de datos                                                  |
|-------------------------|------------------------------------------------------------------|
| 😋 🔾 🗢 🚺 « Curso a       | ulaclic > Access - 4 Buscar Access                               |
| Organizar 👻 Nueva       | carpeta 🔠 🔻 🔟 🔞                                                  |
| W Microsoft Word        | Biblioteca Curso aulaclic<br>Access Organizar por: Carpeta -     |
| ★ Favoritos =           | Nombre Fecha de modificación Tipo                                |
| Descargas               | Archivo de datos.xlsx     9 K8 Hoja de cálculo d 25/07/2016 11:5 |
| 🗐 Sitios recientes      |                                                                  |
| 🕞 Bibliotecas           |                                                                  |
| aulaClic                |                                                                  |
| Curso aulaclic          |                                                                  |
| Documentos              |                                                                  |
| 🔛 Imágenes 🛛 🝸          | < P *                                                            |
| Nor                     | Nuevo origen                                                     |
|                         | Herramientas V Abrir V Cancelar                                  |

Figura Nº5 Combinando Correspondencia

| PERÚ Ministerio<br>de la Mujer y         | Manual de Usuario                                                        | Versión: 0.1      |
|------------------------------------------|--------------------------------------------------------------------------|-------------------|
| Oficina de Tecnologías de<br>Información | Descripción del documento: Manual de Usuario<br>Combinar correspondencia | Fecha: 22.06.2016 |

Una vez indicado el origen de datos se abre el cuadro de diálogo Destinatarios de combinar correspondencia, en él vemos los datos que se combinarán y podemos añadir opciones que veremos más adelante.

| Sel | leccionar t        | tabla          |                           |                       | ? ×      |
|-----|--------------------|----------------|---------------------------|-----------------------|----------|
|     | Nombre             | Descripción    | Modificado                | Creado                | Тіро     |
|     | 🎹 Hoja 1\$         |                | 7/25/2016 12:01:26 PM     | 7/25/2016 12:01:26 PM | TABLE    |
|     | III Hoja2\$        |                | 7/25/2016 12:01:26 PM     | 7/25/2016 12:01:26 PM | TABLE    |
|     | 🖽 Hoja3\$          |                | 7/25/2016 12:01:26 PM     | 7/25/2016 12:01:26 PM | TABLE    |
|     | •                  |                |                           |                       |          |
|     | La p <u>r</u> imer | a fila de dato | s contiene encabezados de | e columna Aceptar     | Cancelar |

Figura Nº6 Combinando Correspondencia

En él podremos marcar o desmarcar los registros para seleccionar cuáles utilizar. Lo normal es que estén todos seleccionados, pero si queremos descartar alguno no tenemos más que desactivar su casilla haciendo clic en ella. Cuando terminemos haremos clic en Aceptar y luego pulsamos siguiente en el asistente.

| estinatarios de combinar                                                                                                    | corresp                | ondencia                                                                                                    |                                             |                                                                    | 8                                 | x            |
|----------------------------------------------------------------------------------------------------|------------------------|----------------------------------------------------------------------------------------------------|---------------------------------------------|--------------------------------------------------------------------|-----------------------------------|--------------|
| sta es la lista de destinatari<br>Itilice las casillas de verificac<br>lic en Aceptar.                                                | ios que s<br>ción para | e utilizará en la comb<br>agregar o quitar des                                                                                                    | iinación. Use las s<br>stinatarios de la c  | iguientes opciones para agrega<br>ombinación. Cuando la lista esté | r o cambiar la l<br>terminada, ha | lista<br>aga |
| Origen de datos                                                                                                    |                        | Apellidos -                                                                                                    | <ul> <li>Nombre</li> </ul>                  |                                                                    | DNI -                             | -            |
| Archivo de datos.xlsx                                                                                                    |                        | Taype Salas                                                                                                    | Claudia                                     | Jr. Huallaga Nº 125 - C                                            | 47851235                          |              |
| Archivo de datos.xlsx                                                                                                    | <b>v</b>               | Sanchez Robles                                                                                                    | Bertha                                      | Jr. Independencia Nº 2                                             | 42869572                          |              |
| Archivo de datos.xlsx                                                                                                    | ~                      | Cuadros Jara                                                                                                    | Marco                                       | Av. Insurgentes Nº 362                                             | 43687120                          |              |
|                                                                                                    |                        |                                                                                                    |                                             |                                                                    |                                   |              |
| <rigen datos<="" de="" th=""><th></th><th>III<br/>Restringir lista de c</th><th>destinatarios</th><th></th><th></th><th></th></rigen> |                        | III<br>Restringir lista de c                                                                                                    | destinatarios                               |                                                                    |                                   |              |
| ∢<br>rigen de datos<br>Archivo de datos.xlsx                                                                                          | A                      | ····<br>Restringir lista de d<br>2 ↓ <u>Ordenar</u>                                                                                                    | destinatarios                               |                                                                    |                                   |              |
| rigen de datos<br>Archivo de datos.xlsx                                                                                               | *                      | rii<br>Restringir lista de d<br>2 ↓ <u>Ordenar</u><br>Filtrar                                                                                                    | destinatarios                               |                                                                    |                                   |              |
| <<br>rigen de datos<br>Archivo de datos.xlsx                                                                                          |                        | Restringir lista de d<br>2↓ <u>Ordenar</u><br>Filtrar<br>Buscar duplic                                                                                                    | destinatarios                               |                                                                    |                                   |              |
| ∢<br>Irigen de datos<br>Archivo de datos.xlsx                                                                                         |                        | <ul> <li>Restringir lista de c</li> <li>2↓ Ordenar</li> <li>Filtrar</li> <li>Buscar duplic</li> <li>Buscar destir</li> </ul>                                                                                                    | destinatarios                               |                                                                    |                                   |              |
| rigen de datos       Archivo de datos.xlsx       Edición                                                                              | ↓<br>v                 | III         Restringir lista de di         2↓ Ordenar         Image: State of the state of the state | destinatarios<br>cados<br>natario<br>ciones |                                                                    |                                   |              |

Figura Nº7 Combinando Correspondencia

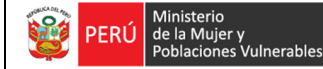

#### Paso 4

Redactamos en el documento abierto el texto fijo de nuestra carta (si no estaba escrito ya) y añadimos los campos de combinación. Para ello debemos posicionar el cursor en la posición donde queremos que aparezca el campo de combinación y a continuación hacemos clic en el panel de tareas sobre el elemento que queremos insertar.

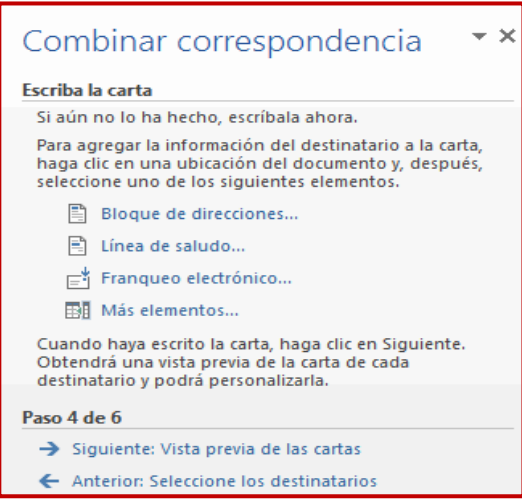

Figura Nº8 Combinando Correspondencia

Podemos insertar un Bloque de direcciones, una Línea de saludo, Franqueo electrónico, o Más elementos. En la opción Más elementos, aparecerá la lista de todos los campos del origen de datos y podremos elegir de la lista el campo a insertar.

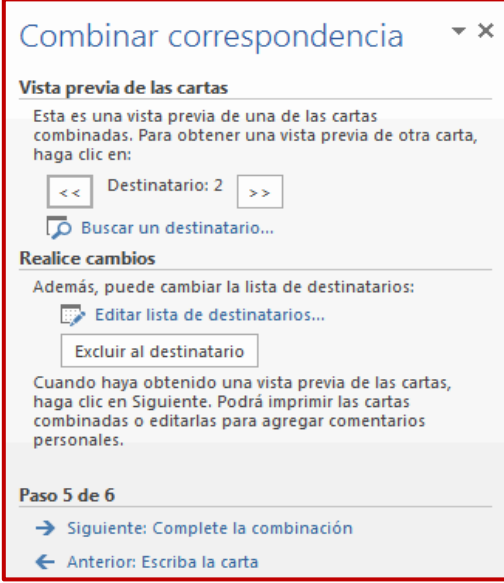

Figura Nº9 Combinando Correspondencia

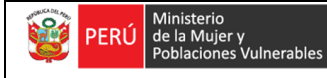

Oficina de Tecnologías de Información

#### Paso 5

Examinamos las cartas tal como se escribirán con los valores concretos del origen de datos.

Podemos utilizar los botones << y >> para pasar al destinatario anterior y siguiente respectivamente, o bien Buscar un destinatario... concreto, Excluir al destinatario que estamos viendo o Editar lista de destinatarios... para corregir algún error detectado.

Para terminar hacer clic en Siguiente.

| Combinar correspondencia 🔹 🗙                                                                                                    |
|----------------------------------------------------------------------------------------------------|
| Complete la combinación                                                                                                    |
| La herramienta de Combinar correspondencia está lista<br>para generar las cartas.                                                                                                  |
| Para personalizarlas, haga clic en "Editar cartas<br>individuales". Se abrirá un nuevo documento con las<br>cartas combinadas. Para modificarlas, vuelva al<br>documento original. |
| Combinar                                                                                                    |
| 📴 Imprimir                                                                                                    |
| Editar cartas individuales                                                                                                    |
| Paso 6 de 6                                                                                                    |
| ← Anterior: Vista previa de las cartas                                                                                                    |

Figura Nº10 Combinando Correspondencia

Y listo, terminamos con la impresión de la carta, en caso de no querer imprimirlas cerramos el panel de tareas.